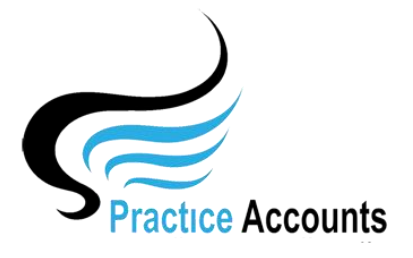

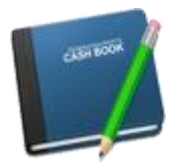

## Cash Book Receipts/Payments

**NOTE** – this functionality is only available if your Practice has elected to pay its Practitioners based upon actual banking of Patient receipts – it does not apply for the payments based on Billings in BP.

This functionality will only be used on occasions to check the posting of a Payment and/or receipt.

| Receipts     | Payments |
|--------------|----------|
|              |          |
| Find Passint |          |

Clicking the above button will display the following form. You can enter the Begin and End dates manually or the Begin date by first clicking the relevant year button and then the relevant month button – and then for the End date, repeat the clicks

You can enter a Receipt or Payment reference number or just a Bank account and then click the 'Run Your Selection' button to retrieve the record from the database.

| Enter a 'Transaction No'                           | r a 'Like" search, untick it                                                                                         | for an 'Exact' sea | urch                            |                                          |
|----------------------------------------------------|----------------------------------------------------------------------------------------------------|--------------------|---------------------------------|------------------------------------------|
| inter a 'Transaction Description'                  | r a 'Like" search, untick it :                                                                                       | for an 'Exact' sea | rch                             |                                          |
| Select a Bank Account or leave Blank for All Banks | Last Year -                                                                                                    | 2018 Thi           | s Year - 2019                   |                                          |
| ANZ Bank                                           | January                                                                                                    | February           | March                           |                                          |
|                                                    | April                                                                                                    | May                | June                            |                                          |
|                                                    | July                                                                                                    | August             | September                       | To Screen                                |
|                                                    | October                                                                                                    | November           | December                        | Show Cleared Trans.                      |
|                                                    | SPECIFIC DATE RANGE SEARCH       Manual Select Begin Date     01/08/2019       Manual Select End Date     31/08/2019 |                    | RCH<br>01/08/2019<br>31/08/2019 | Run<br>Your Selection<br>Clear All Prior |

| Close RECEIPTS Find Receipt Delete Receipt P rev N ext No of Retrieved Records <u>3527</u> |                |                   |
|--------------------------------------------------------------------------------------------|----------------|-------------------|
| Bank 1001 ANZ Bank                                                                         |                | Created by on     |
| Receipt Date Receipt No Practitioner Account                                               | Receipt Amount | Dissection Amount |
| 30/08/2019     52750     Medicare - Dr Harry Jones                                         | 73.95          | 73.95             |
| Notes InvNo 159907 - Medicare - Rita A. Yates                                              |                |                   |
| Receipt Account Dissection                                                                 |                |                   |
| Receipt Ref. No. Date Number Amount                                                        | Practi         | tioner            |
| 52750 30/08/2019 4002 73.95 Dr Harry Jones                                                 | Dr Har         | ry Jones (2)      |

There is an option to Delete a Receipt (once you have retrieved the Receipt record from the database) by clicking the above button.

As noted in the following screenshot – you need to approach using this functionality with extreme care for the reasons outlined in the following warning message.

| Importar | nt Message                                                                                                    |   |  |  |
|----------|----------------------------------------------------------------------------------------------------|---|--|--|
|          |                                                                                                    |   |  |  |
|          | CRITICAL - CRITICAL - CRITICAL                                                                                                    |   |  |  |
|          | This Receipt Originated from Best Practice.                                                                                       |   |  |  |
|          | NOTE - you will ALSO be DELETING the Fee Calculation Record.                                                                      |   |  |  |
|          | Although you will be able to Import this Receipt again from BP, if it is DONE at a LATER DATE, it may then NOT BE INCLUDED in the |   |  |  |
|          | Practitioner's Tax Invoice BAS Summary - However, it will still be<br>shown as an amount/s PAYABLE to the Practitioner/Practice.  |   |  |  |
|          | If you DO delete this Receipt, you will need to:                                                                                  |   |  |  |
|          | RUN BOTH the Import and Fee Calculation processes again<br>BEFORE you complete your NEXT Practitioner PAYMENTS run.               |   |  |  |
|          | If unsure, contact Practice AccountsV3 Support before continuing.                                                                 |   |  |  |
|          | Do you wish to Continue withe the DELETION ?                                                                                      |   |  |  |
|          | YES - Continue the DELETION NO - Do Not DELETE                                                                                    | j |  |  |
|          |                                                                                                    |   |  |  |

Find Payment

The above Search Selector will appear in view when you click the above button. Enter your selection criteria and then click the 'Run Your Selection' button to retrieve the record from the database.

Unlike Receipts, there is no option to delete a Payment. Please refer to the 'Payments' user help guide for methods to correct a payment.

| PAYMENTS Find Payment <b>P</b> rev <b>N</b> ext                                                                               | No of Retrieved Records 8                                        |
|----------------------------------------------------------------------------------------------------|------------------------------------------------------------------|
| Bank 1001 ANZ Bank Create                                                                                                    | ed by MasterAdmin on 27/09/2019 5:15:12 AM                       |
| Payment Date     Payment Ref. No     Practitioner Account       07/08/2019     PAY100002     Practitioner Payment Run 3     V | Payment Amount     Dissection Amount       4,260.55     4,260.55 |
| Payment Ref. No.     Date     Number     Amount                                                                               | Practitioner                                                     |
| PAY100002 07/08/2019 9990 4,260.55 Practitioner Creditors Ledger                                                              | Dr Harry Jones (2)                                               |